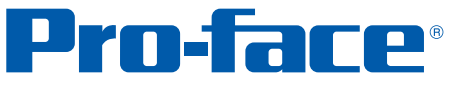

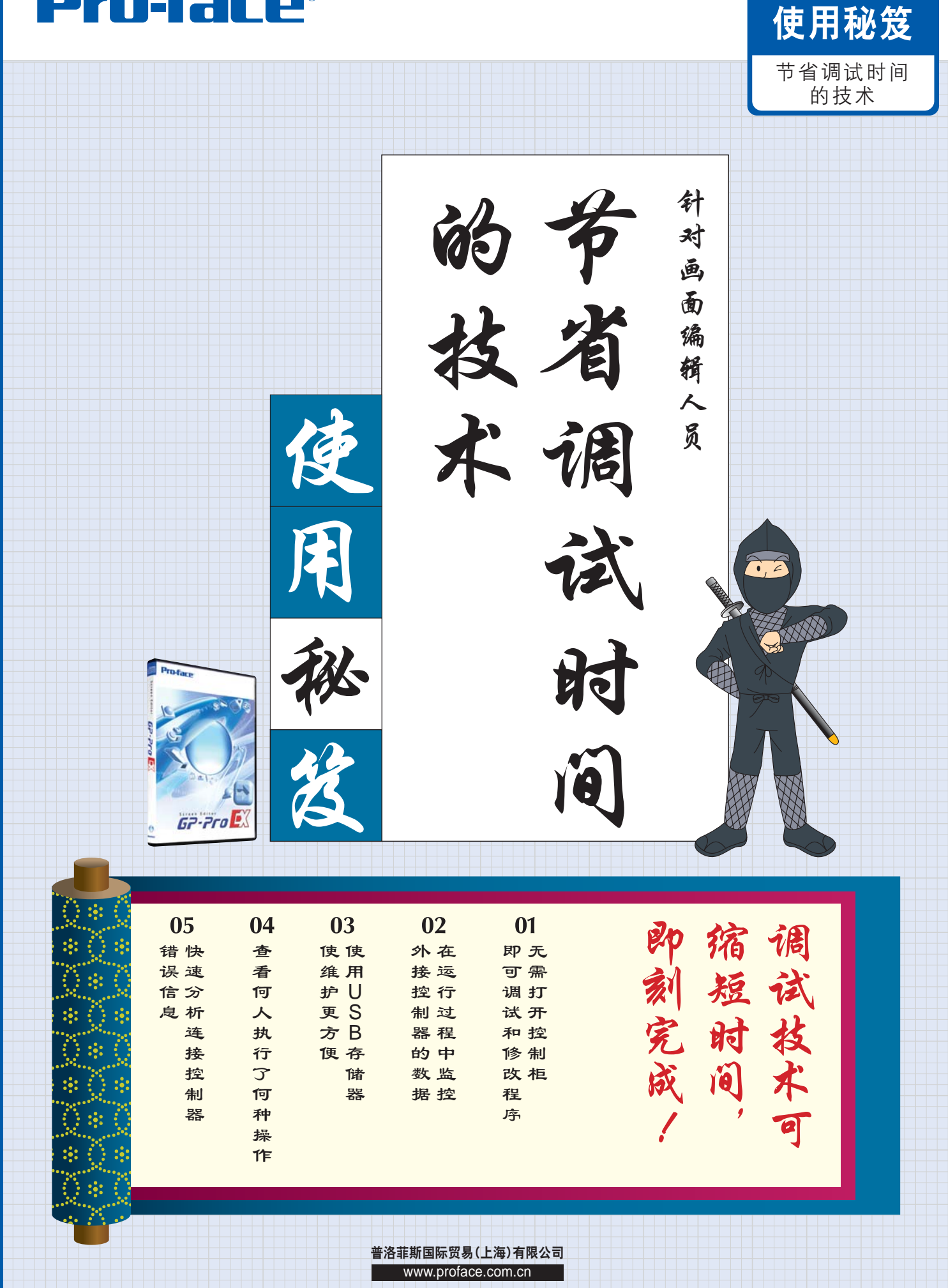

**GP-Pro EX** 

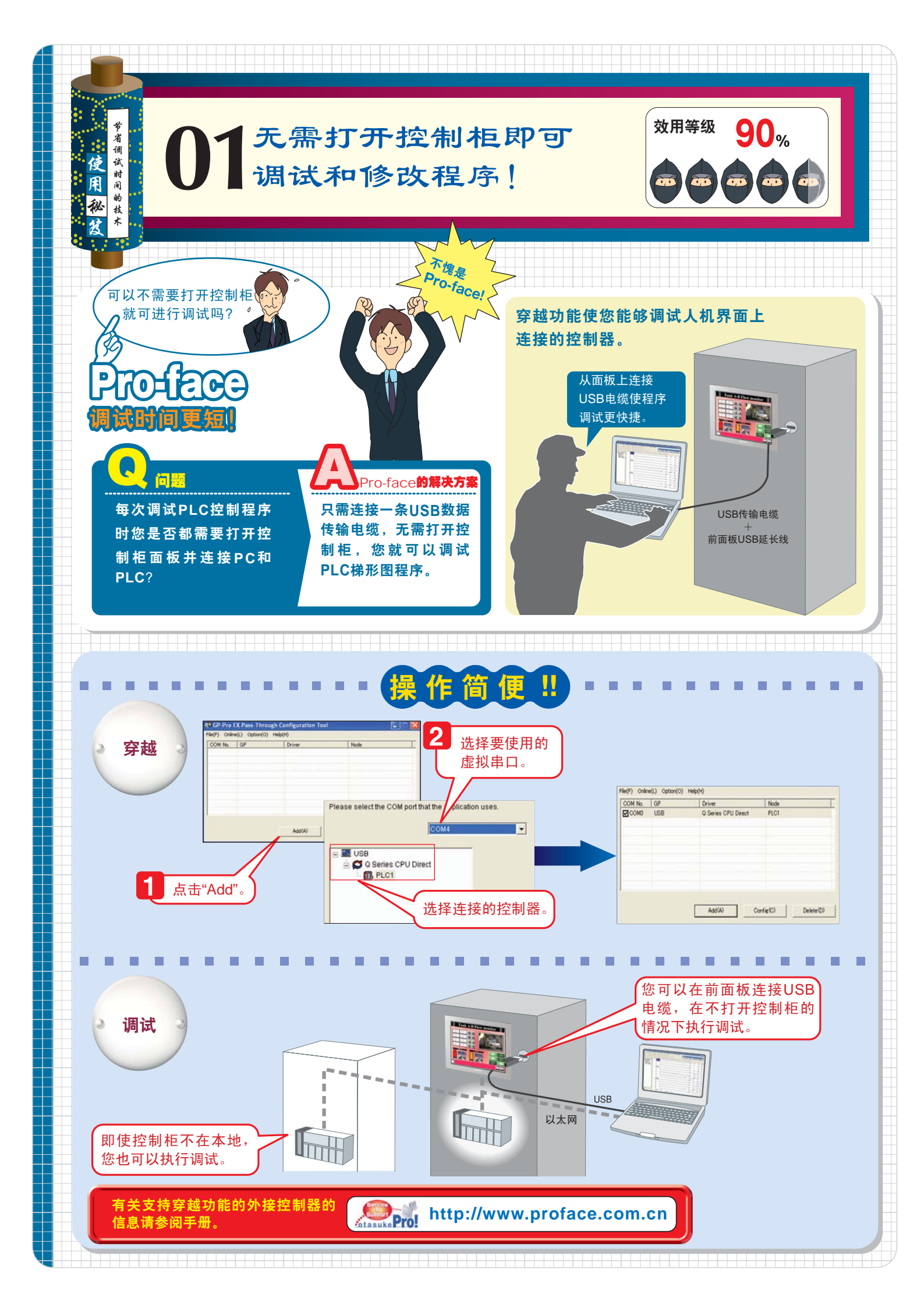

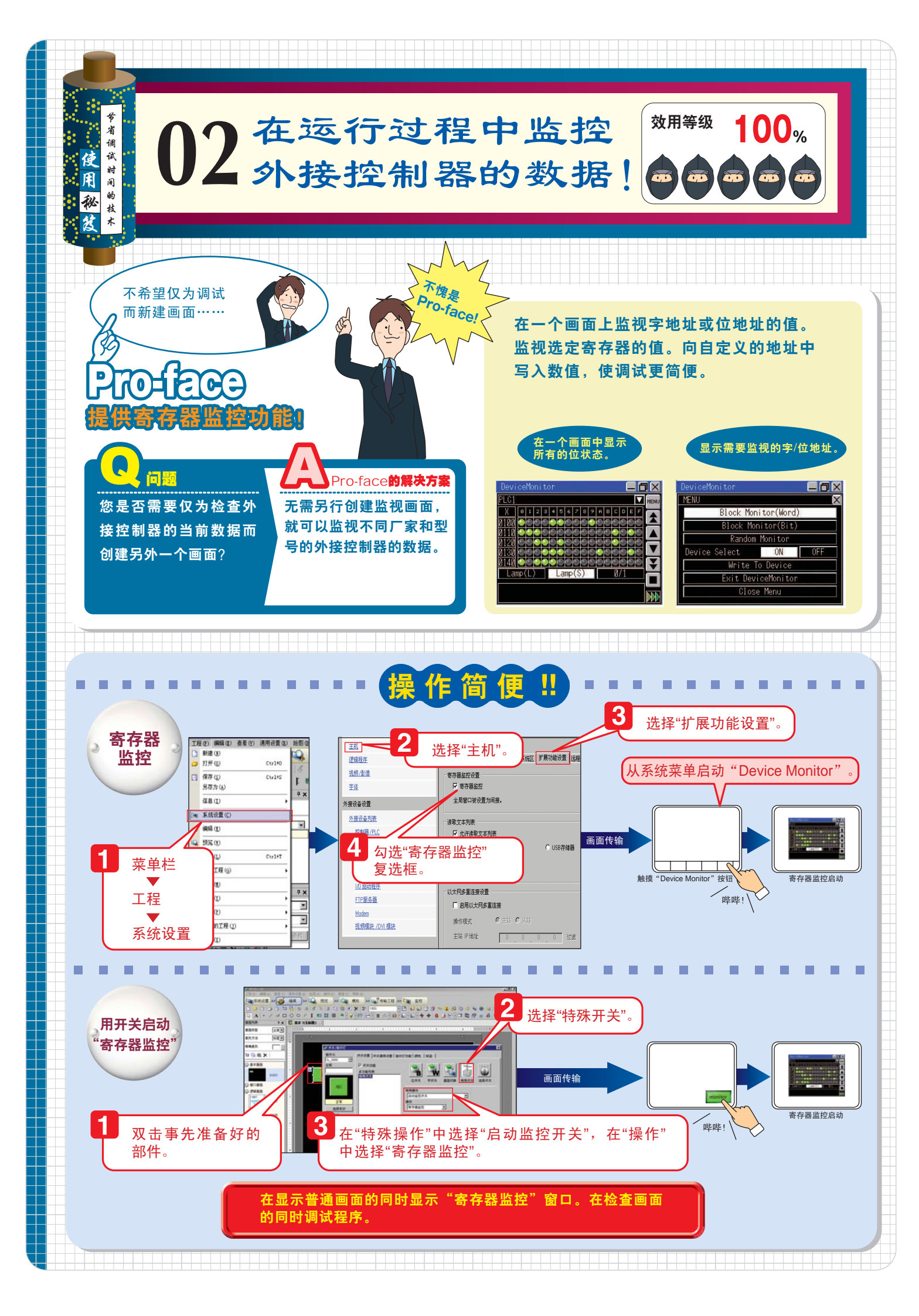

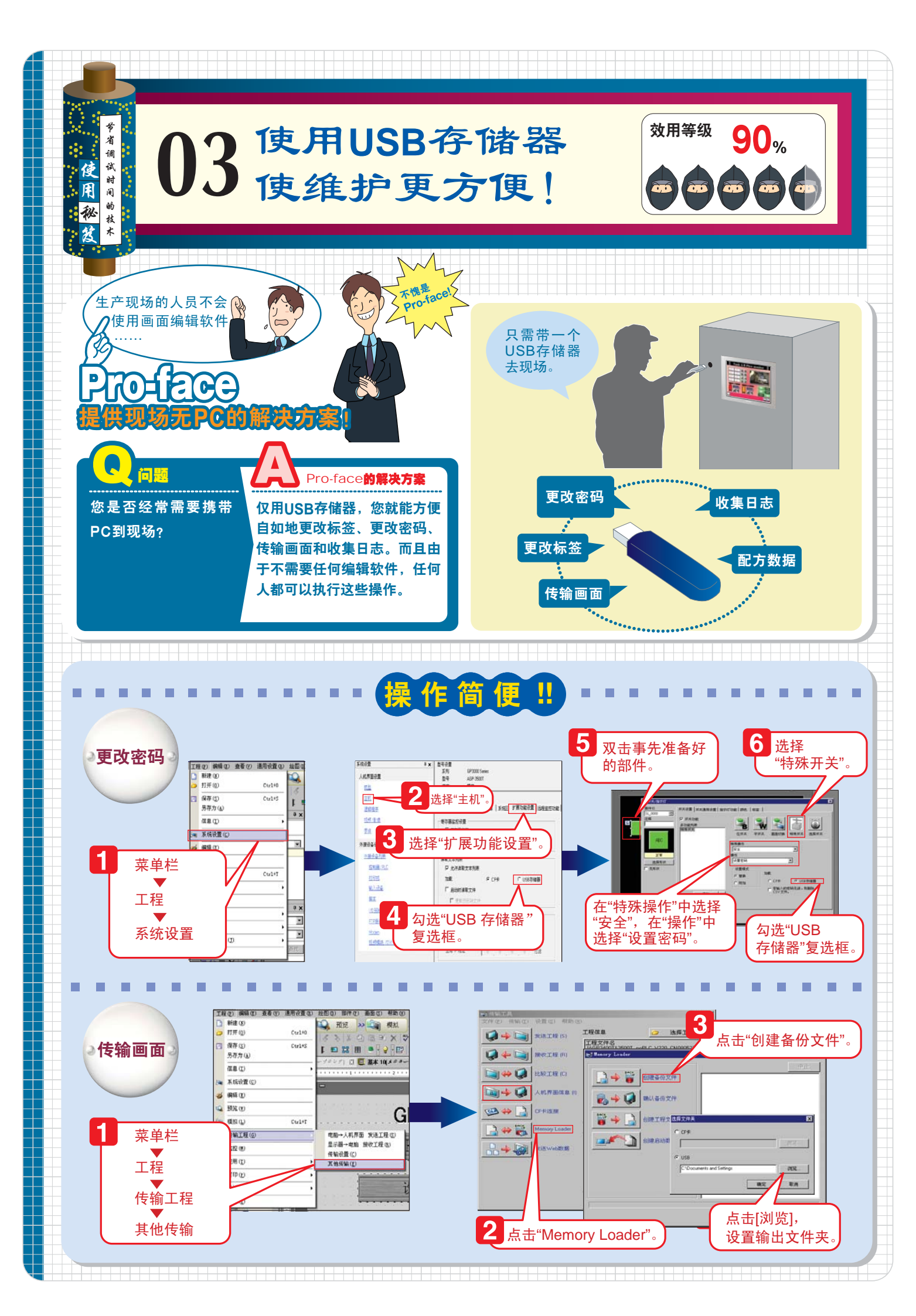

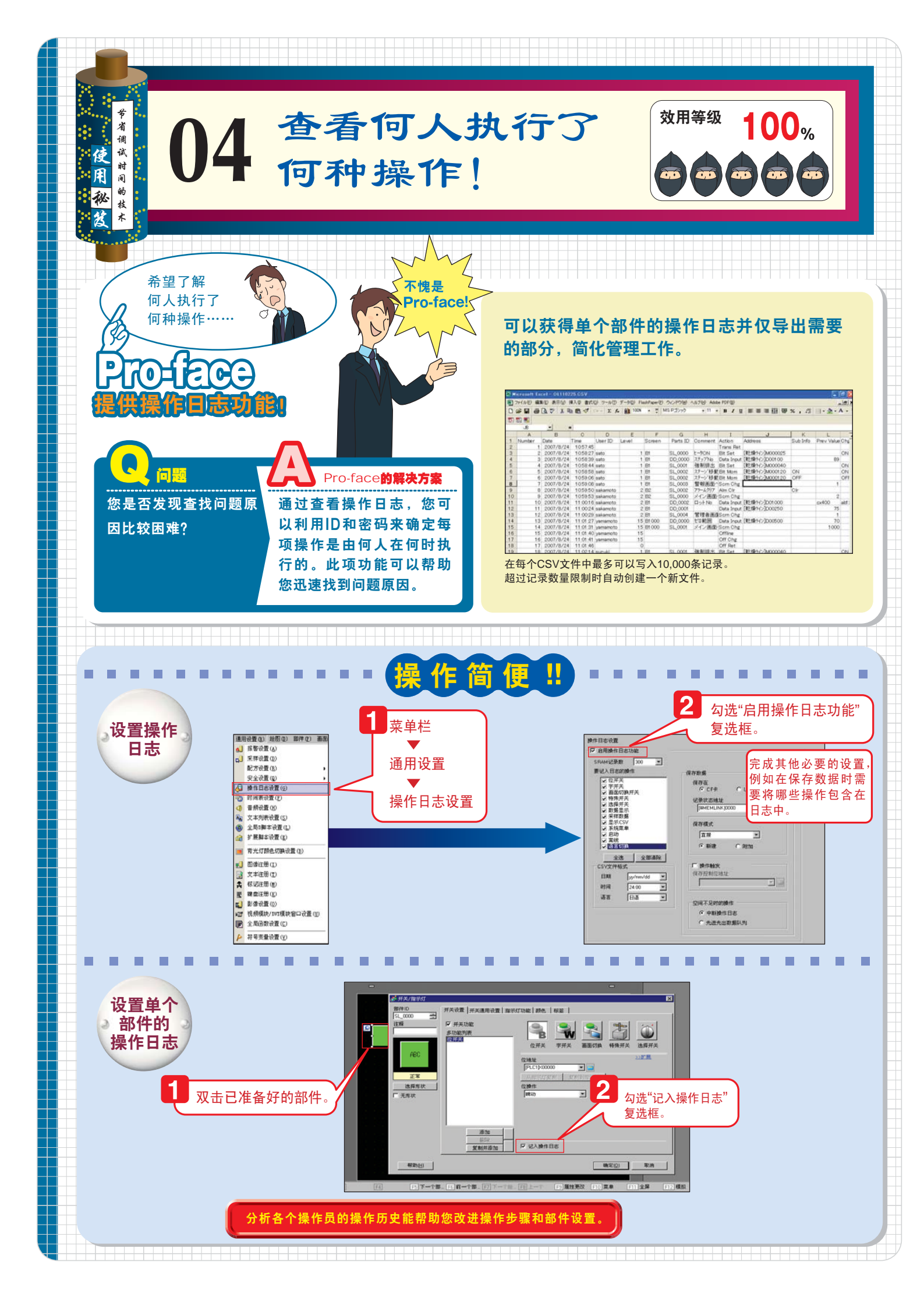

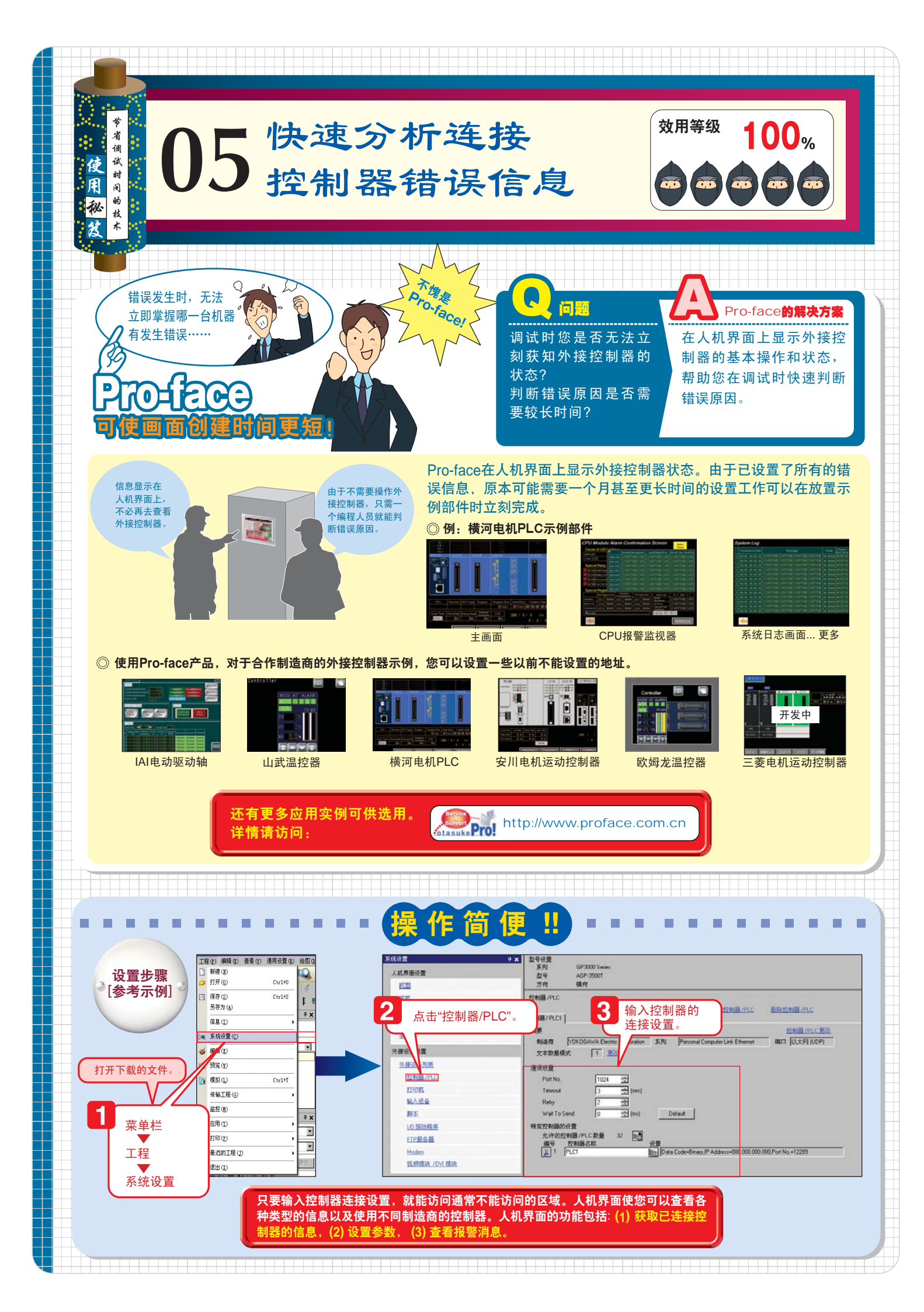